# ZADATAK: IZRADA MENTALNE/UMNE MAPE – tema: ROBOTIKA

Mapu treba napraviti u digitalnom obliku uz pomoć aplikacije https://bubbl.us/

### POMOĆ ZA IZRADU MAPE:

Općenito o mentalnim mapama https://www.youtube.com/watch?v=JDdLSPqlgNI

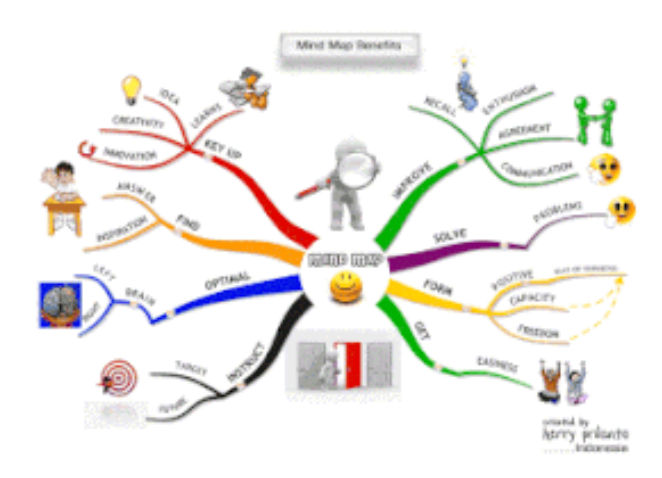

Slijedite dolje navedene korake i uspjeh je siguran!!!

## KORACI ZA IZRADU MAPE:

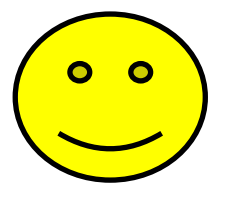

- odredite glavnu temu, odnosno ključni problem-ROBOTIKA
- glavnu temu smjestite na sredinu mape upisanu u obliku crteža,
- od sredine mape, odnosno glavne teme razgranajte ključne riječi prema krajevima,
- na crtama koje se protežu od glavne teme prema ključnim riječima upišite značenja koja opisuju ključne riječi,
- dužina crta bi trebala biti jednaka dužinama riječi koje na nju upisujete,
- koristite različite simbole i veličine slova pri izradi dijagrama,
- koristite različite boje kako biste lakše povezivali i pamtili određene riječi i značenja,
- najvažnije dijelove istaknite određenim znakovima (npr. strelicama, okvirima),
- koristite vlastite asocijacije za pamćenje određenih riječi i značenja,
- držite se zrakaste strukture mentalne mape koja se temelji na grananju informacija iz sredine, odnosno glavne teme,
- oslobodite maštu i budite kreativni razvijte vlastiti stil izrade mentalne mape

# Primjer: Izrada umne mape u programu Bubbl.us

#### https://bubbl.us/

1. Nije potrebno registrirati se - samo stisnite gumb START BRAINSTORMING

| ち Bubbl.us - brainstorm ar | nd min × +           |                                                 | - D    | × |
|----------------------------|----------------------|-------------------------------------------------|--------|---|
| ← → ♂ ☆                    | 🛈 🔒 https://bubbl.us | 😇 🏠 🔍 Traži                                     | lin CD | = |
|                            |                      | Brainstorming made simple!                      |        |   |
|                            | Ca Para 📋 Services   | Atheprese 🗧 🕹 🗖 🖷 🗠 🔿                           |        |   |
|                            | With                 | Bubbl.us you can create a book outline.         |        |   |
|                            |                      | 0                                               |        |   |
|                            | 1                    |                                                 |        |   |
|                            |                      | 🔒 SIGN IN 🛛 🔸 REGISTER                          |        |   |
|                            |                      |                                                 |        |   |
|                            | Try Bu               | bbl.us without signing in START BRAINSTORMING → |        |   |
|                            |                      |                                                 |        |   |
|                            | Featured In          | She Nau Harf Singer                             |        |   |
| Contact Us                 | reatched in          | elevente Intellectel Mashable                   |        |   |

2. Klikom u kućicu upisujete tekst.

.

| ち Bubbl.us - New Mind Map 🛛 🗙 | +                                      |                             |   |     | s <del>.</del> | ۵      | ×      |
|-------------------------------|----------------------------------------|-----------------------------|---|-----|----------------|--------|--------|
| ← → ♂ ŵ                       | D A https://bubbl.us/06369967835964214 | 🚥 😇 🏠 🔍 Traži               |   |     |                | lin (D | ≡      |
| = bubbl.us                    | New Mind Map X                         |                             |   |     |                | ?      | Help   |
| 🗐 🍳 100% [] Select            | ion                                    | Sign Into Bubbl.us to save. | < | ± ⊑ | •              | ŝ      | $\sim$ |
|                               |                                        |                             |   |     |                |        | -      |
|                               | Start Here                             | )                           |   |     |                |        |        |
|                               |                                        |                             |   |     |                | •      |        |

 Klikom na oblak pojavljuju se dva + (Tab) je za oblačić u istoj hijarahiji dok je + (Ctrl + Enter) stvara oblačić na nižoj razini.

| Bubblus - New Mind Map | × ±                                  |                             |   |     | 1          | ø      | ×    |
|------------------------|--------------------------------------|-----------------------------|---|-----|------------|--------|------|
| <-> ⊂ ⊕                | D Anttps://bubblus/06369967835964214 | *** 😇 🏠 🔍 Trafi             |   |     |            | IIN ID | =    |
| = bubbl.us             | New Mind Map X                       |                             |   |     |            | ?      | Help |
| 🖸 🔍 100%. 📋 Se         | lection                              | Sign into Bubbl.us to save. | < | ± ( | <b>P</b> e | 6      | 0    |
|                        |                                      |                             |   |     |            |        |      |
|                        |                                      |                             |   |     |            |        |      |
|                        |                                      | т 💼 🔶 🐵 🚱                   |   |     |            |        |      |
|                        |                                      | A B I E T CD                |   |     |            |        |      |
|                        |                                      | Start Here I Tob            |   |     |            |        |      |
|                        |                                      |                             |   |     |            |        |      |
|                        |                                      |                             |   |     |            |        |      |
|                        |                                      |                             |   |     |            |        |      |
| Contact Us             |                                      |                             |   |     |            |        | >    |

4. Što više grana to mapa kvalitetnije prikazuje odnose među pojmovima i tako olakšava njihovo pamćenje. Kada ste završili grananje sačuvajte dokument kao JPG na svoje računalo.

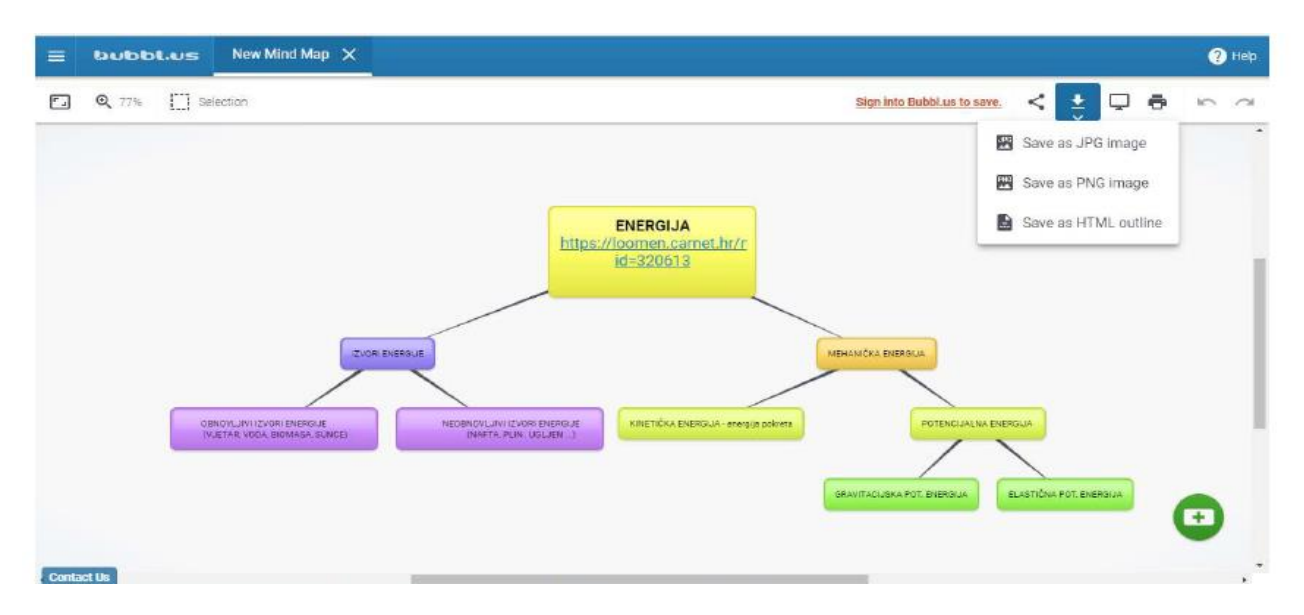

5. Ako želite nadogradite umnu mapu tako da spremljenu sliku umne mape otvorite u programu Paint / Bojanje i dodate slike.

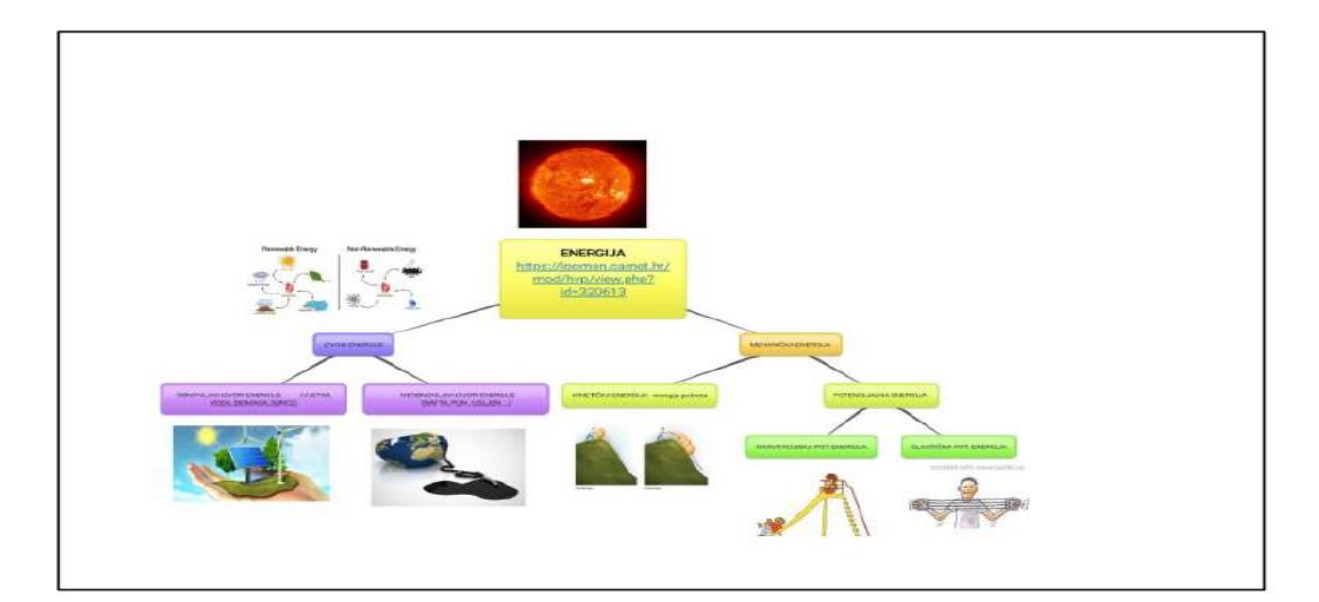

6. Pošaljite mi Vašu mentalnu/umnu mapu na mail jastabrate@gmail.com ili tome.kovacevic@skole.hr